## Individual Desktop Scan

This method is best for individual machines that require a scan using AIT. Please consider that if you are going to use this method to scan several machines, it is best to review the <u>zip method</u> or <u>shared folder method</u> as they would account for duplicate naming conventions of the exported data.

- 1. <u>Download</u> and <u>Install</u> AIT on your machine.
- 2. Run AITViewer.exe
- 3. Navigate to the "SCAN" tab and enter "localhost" under the DISCOVERY METHOD of "Specific Device"

| VIEW SCAN SCH    | EDULER               |                       |                       |                                                |
|------------------|----------------------|-----------------------|-----------------------|------------------------------------------------|
| Start Cancel     | E<br>Schedule        |                       |                       |                                                |
| DISCOVERY METHOD |                      |                       | AUTHENTICATION        | SCAN OPTIONS                                   |
| Active Directory |                      |                       | Windows Integratec    | Force<br>Rescan                                |
| IP Range         | 10.                  | to Enter IP end range | Credentials User Name | Discover<br>Computers<br>Only (Do<br>Not Scan) |
| Device List      | Select File Location |                       |                       |                                                |
| Specific Device  | localhost            |                       |                       |                                                |

4. Select "Start" and wait until you see the statement "Scan Complete" in the Scan Log area

| iew <mark>scan</mark> schi                                                                                                    | EDULER                                                                                                    |                                                         |                                       |     |                                                |
|----------------------------------------------------------------------------------------------------|----------------------------------------------------------------------------------------------------|---------------------------------------------------------|---------------------------------------|-----|------------------------------------------------|
| Start Cancel                                                                                                    | E<br>Schedule                                                                                                    |                                                         |                                       |     |                                                |
| SCOVERY METHOD                                                                                                    |                                                                                                    |                                                         | AUTHENTICATION                        |     | SCAN OPTIONS                                   |
| Active Directory                                                                                                    |                                                                                                    |                                                         | <ul> <li>Windows Integrate</li> </ul> | ec. | Force<br>Rescan                                |
| IP Range                                                                                                    | 10.                                                                                                    | to Enter IP end range                                   | Credentials                           |     | Discover<br>Computers<br>Only (Do<br>Not Scan) |
| O Device List                                                                                                    | Select File Location                                                                                                    |                                                         |                                       |     |                                                |
| • Specific Device                                                                                                    | localhost                                                                                                    | _                                                       |                                       |     |                                                |
| VN LOG<br><subfeat<br><registr.<br><reinformation<br><td>URES /&gt;<br/>ATIONINFORMATION /&gt;<br/>RMATIONS /&gt;<br/>ORMATION&gt;<br/>: Finished: BCNPC1CKB3X.ads.at<br/>: Saving to Data Store: C:\Pro</td><td>utodesk.com (BCNPC1CKB3X)<br/>ogramData\Autodesk\AIT\Dat</td><td>astore.xml</td><td></td><td></td></reinformation<br></registr.<br></subfeat<br> | URES /><br>ATIONINFORMATION /><br>RMATIONS /><br>ORMATION><br>: Finished: BCNPC1CKB3X.ads.at<br>: Saving to Data Store: C:\Pro | utodesk.com (BCNPC1CKB3X)<br>ogramData\Autodesk\AIT\Dat | astore.xml                            |     |                                                |
| Scan Complete - Relo<br>Reload Complete                                                                                                    | ading Data Store                                                                                                    |                                                         |                                       |     |                                                |

5. Navigate to the "View" tab and select Export. After exporting, send relevant "AutodeskProducts.xlsx" to your Autodesk License Compliance representative.

| AUTODESK INVENTORY TOOL V2.2.0.0 |                 |                 |                    |  |  |  |  |
|----------------------------------|-----------------|-----------------|--------------------|--|--|--|--|
| VIEW SCA                         | N SCHEDULER     |                 |                    |  |  |  |  |
| Export In                        | nport Refresh   |                 |                    |  |  |  |  |
|                                  | Total Devices 1 | Scanned 1       | Not Scanned 0      |  |  |  |  |
| 1                                | Has Software 1  | Has Serials 1   | Has Software Log 1 |  |  |  |  |
|                                  | Has Errors 0    | Has Last Used 1 |                    |  |  |  |  |